# 第十届全国大学生创新创业年会 项目成果网络填报操作指南

## 一、登录信息

#### 教育部直属高校登录

(1)教育部直属高校项目成果录入员在浏览器地址栏输入网址 <u>http://gjcxcy.bjtu.edu.cn</u>,点击右上方"第十届全国大学生创新创业年会项目成果 提交和参会注册"。

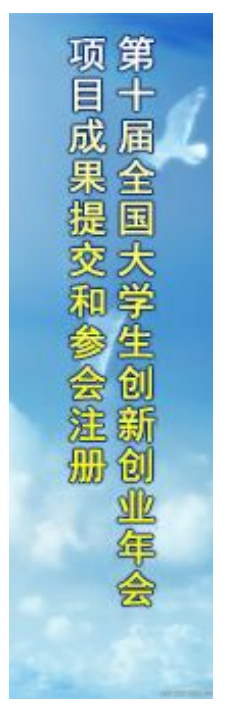

(2)点击后,进入如下功能页面输入用户名、密码。初次登录,账号密码 均为nh+五位学校代码(如:北京大学nh10001)。登录后需完善账号信息和修改 默认密码。\_\_\_\_\_

| 国家级大学生创新创业项目成果展示                                                                                                    | <ul> <li>・・・・・・・・・・・・・・・・・・・・・・・・・・・・・・・・・・・・</li></ul> |
|----------------------------------------------------------------------------------------------------|---------------------------------------------------------|
| 注意事项                                                                                                    |                                                         |
| <ul> <li>(1)只有"展示项目"类型参与投票;</li> <li>(2)用参会注册时或组委会下发的账号登录后投票;</li> <li>(3)每个账号须投满20票,未满票数投票结果无效;</li> <li>(4)可输入项目、学校名符查询要投票的项目;</li> </ul> | 用户名:<br>密码:<br>验证码: R-3-M-6<br>点击明新就证码<br>译 至录 2 重重     |

#### 地方所属高校登录

(1) 地方所属高校项目成果录入员在浏览器地址栏输入网址 <u>http://gjcxcy.bjtu.edu.cn</u>,点击右上方"第十届全国大学生创新创业年会项目成果 提交和参会注册"。

项第 目十 l 成 果 呈 提 围 和学 蒦 新 册创 SIL ௌ 会

(2)点击后,进入如下功能页面输入用户名、密码。初次登录,账号密码 均为 nh+五位学校代码(如:北京工业大学 nh10005)。登录后需完善账号信息和 修改默认密码。若提示"用户名或密码错误"可通过平台页面下方的落款信息联 系我们。

| 国家级大学生创新创业项目成果展示                                                                                             | ● 使用手机测热                                                                                                    |
|----------------------------------------------------------------------------------------------------|----------------------------------------------------------------------------------------------------|
| 注意事项<br>(1)只有"展示项目"类型参与股票,<br>(2)用参会注册时或组委会下发的账号登录后投票,<br>(3)每个账号须投满效果,未满要就投票结果无效,<br>(4)可输入项目、学校名称查询要投票的项目; | 周片名:         恵 弱:         敏证码:         ● 査書:         ● 査景:         ● 査景:         ● 査景:         ● 査景:         ● 査景:         ● 査景:         ● 査景:         ● 査景:         ● 査景:         ● 査景:         ● 査景:         ● 査景:         ● 査景: |

## 二、项目成果填报方式

#### 教育部直属高校

#### 方式一:

直接将教育部限额的成果在系统中填报,然后等待国创专家组审核。

#### 地方主管部门

#### 方式一:

可以将本省、自治区、直辖市教育厅(教委),新疆生产建设兵团教育局的各高等学校 的成果通过在系统外填报、系统外组织专家评审。最终将专家评审通过且推荐上报教育部的 成果安排各高校的成果录入员在系统中填报。填报后,地方主管部门的管理员再在系统中审 核通过,推荐至教育部。

#### 方式二:

可以将本省、自治区、直辖市教育厅(教委),新疆生产建设兵团教育局的各高等学校 的成果通过在系统中填报、系统中组织专家评审。最终将专家评审通过且推荐上报教育部的 成果在系统中审核通过,推荐至教育部。 三、项目成果填报说明

为便于评委评审时查阅各校上报材料,系统中在每类材料报送上载附件中均设置 PDF 上传。具体说明在以下各类型材料报送说明中标注为红色。

教育部直属高校

#### 1.学术论文:

项目成果录入员点击"项目成果填报"下的"学术论文",在右边的功能页 面点击 "添加"按钮。如下图

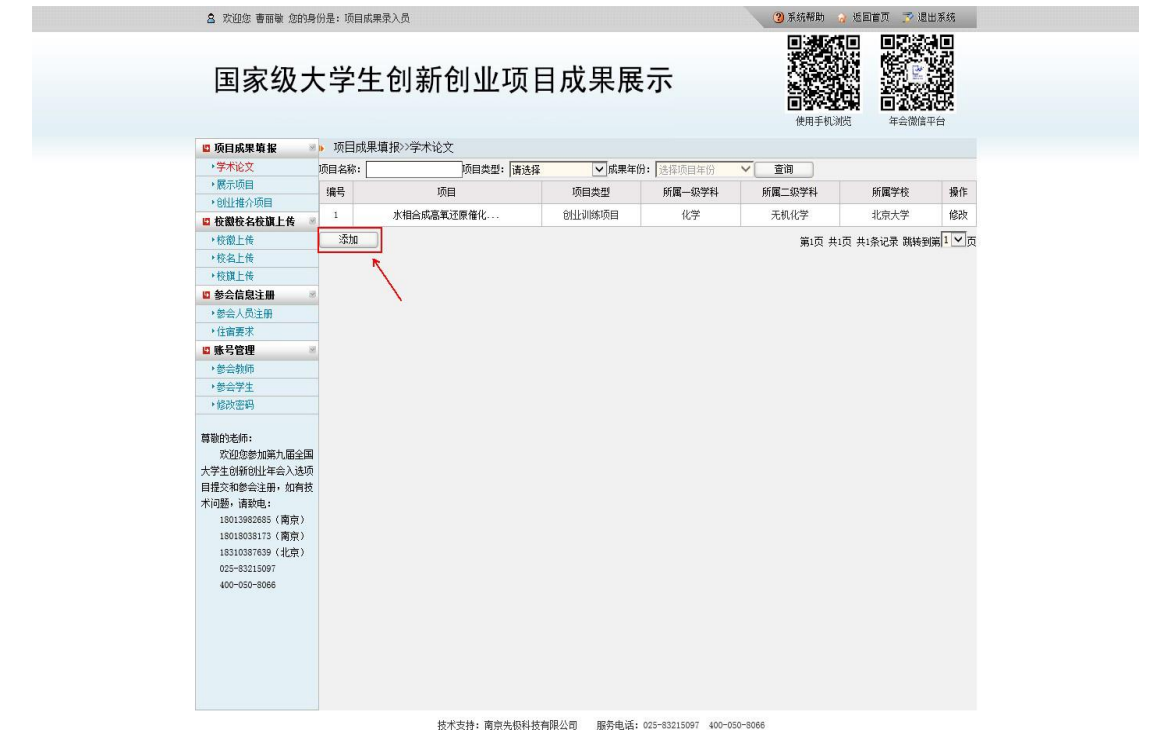

点击添加后出现填报内容页面,提交后等待管理员分配专家组进行网络评审。论 文 PDF 附件说明: (学术论文转换成 PDF,已发表论文可在文后附已发表论文 的期刊封面、目录和外文论文原文。其中,已在外文期刊上发表,需按学术论文 格式把论文用中文重新整理和撰写,中外文论文的作者、标注和内容要一致,并 附上已发表论文的期刊封面、目录和外文论文原文)。

|                                                                                                    | 高 欢迎您 王春杰 您的身份是: 项                       | 目成果录入员 🧐 系统帮助 🤪 返回首页 🗊 還出系统                         |  |
|----------------------------------------------------------------------------------------------------|------------------------------------------|-----------------------------------------------------|--|
| ● 新日成単物化       ● 井田広東地化         ● 大阪山 (山)       ● 木市以 2 田目         ● 大阪山 (山)       ● 北京 (山)         ● 大阪山 (山)       ● 北京 (山)         ● 大阪山 (山)       ● 北京 (山)         ● 小田市 (山)       ● 北京 (山)         ● 小田市 (山)       ● 北京 (山)         ● 小田市 (山)       ● 北京 (山)         ● 小田市 (山)       ● 小田市 (山)         ● 小田市 (山)       ● 小田市 (山)         ● 小田市 (山)       ● 小田市 (山)         ● 小田市 (山)       ● 小田市 (山)         ● 小田市 (山)       ● 小田市 (山)         ● 小田市 (山)       ● 小田市 (山)         ● 小田市 (山)       ● 小田市 (山)         ● 小田市 (山)       ● 小田市 (山)         ● 小田市 (山)       ● 小田市 (山)         ● 小田市 (山)       ● 小田 (山)         ● 小田市 (山)       ● 小田 (山)         ● 小田市 (山)       ● 小田 (山)         ● 小田市 (山)       ● 小田 (山)         ● 小田市 (山)       ● 小田 (山)         ● 小田 (山)       ● 小田 (山)         ● 小田 (山)       ● 小田 (山)         ● 小田 (山)       ● 小田 (山)         ● 小田 (山)       ● 小田 (山)         ● 小田 (山)       ● 小田 (山)         ● 小田 (山)       ● 小田 (山)         ● 小田 (山)       ● 小田 (山)         ● 小田 (山)       ● 小田 (山)                                                                                                    | 国家级大学                                    | 生创新创业项目成果展示                                         |  |
| ○学校公式       ●学校公式         ●学校公式       ●学校公式         ●学校公式       ●学校公式         ●学校公式       ●学校公式         ●学校公式       ●学校公式         ●学校公式       ●学校公式         ●学校公式       ●学校公式         ●学校公式       ●学校公式         ●学校公式       ●学校公式         ●学校会       ●学校会         ●学校会       ●学校会                                                                                                    | 17 场日成果情报 2 15日                          | ∉ 単語 語 2 読 ★ ☆ ◆                                    |  |
| · 使生命         ····································                                                                                                    | • 学术论文                                   |                                                     |  |
| ● 使後世 後小四目         第二 後           ● 使後世 後期         日本           ● 使後世 後期         日本           ● 使後世 後期         日本           ● 使後世 後期         日本           ● 使後世 後期         日本           ● 使後世 後期         日本           ● 使後日 日本         日本           ● 使後日 日本         日本           ● 使後日 日本         日本           ● 日本         日本           ● 日本         日本           ● 日本         日本           ● 日本         日本           ● 日本         日本           ● 日本         日本           ● 日本         日本           ● 日本         日本           ● 日本         ● 日本           ● 日本         ● 日本           ● 日本         ● 日本           ● 日本         ● 日本           ● 日本         ● 日本           ● 日本         ● 日本           ● 日本         ● 日本           ● 日本         ● 日本           ● 日本         ● 日本           ● 日本         ● 日本           ● 日本         ● 日本           ● 日本         ● 日本           ● 日本         ● 日本           ● 日本         ● 日本           <                                                                                                    | •展示项目                                    | <b>学</b> 术论义型目                                      |  |
| ● 使数化 大校 正 作         ● 恢復 上 作         ● 恢復 上 作         ● 恢復 上 作         ● 恢復 上 作         ● 恢復 上 作         ● 恢復 工 作         ● 恢復 工 作         ● 恢復 工 作         ● 恢復 工 作         ● 恢復 工 作         ● 恢復 工 作         ● 恢復 工 作         ● 恢復 工 作         ● 恢復 工 作         ● 恢復 工 作         ● 恢復 工 作         ● 恢復 工 作         ● 恢復 工 作         ● 秋 一 市         ● 秋 一 市         ● 秋 一 市         ● 秋 一 市         ● 秋 一 市         ● 秋 一 市         ● 秋 一 市         ● 秋 一 市         ● 秋 一 市         ● 秋 一 市         ● 秋 一 市         ● 秋 一 市         ● 秋 一 市         ● 秋 一 市         ● 秋 一 市         ● 秋 ● 秋 ● 秋 ● 秋 ● 秋 ● 秋 ● 秋 ● 秋 ● 秋 ● 秋                                                                                                    | ◆创业推介项目                                  | 作者姓名                                                |  |
| ・ (5以上作     ・ (5以上作     ・ (5以上作     ・ (5以上作     ・ (5以上作     ・ (5以上作     ・ (5以上作     ・ (5以上作     ・ (5以上作     ・ (5)上作     ・ (5)上     ・ (5)上     ・ (5)L     ・ (5)L   | □ 校徽校名校旗上传 ※                             | 是百发表 見一                                             |  |
| ・ (法上作)       (本)       (本)       (本)         ● (法公共 (法)       (本)       (本)       (本)         ● (法公共 (法)       (本)       (本)       (本)         ● (法公共 (法)       (本)       (本)       (                                                                                                    | ◆校徽上传                                    |                                                     |  |
| Watch ULL III       With Skit         ● Watch ULL III       With Skit         ● Geo ADL III       With Skit         ● Geo ADL III       With Skit         ● Geo ADL III       With Skit         ● Geo ADL III       With Skit         ● Geo ADL III       With Skit         ● Geo ADL III       With Skit         ● Geo ADL III       With Skit         ● Geo ADL IIII       With Skit         ● Geo ADL IIII       With Skit         ● Geo ADL IIIII       With Skit         ● Geo ADL IIIIIIIIIIIIIIIIIIIIIIIIIIIIIIIIIII                                                                                                    | <ul> <li>校為上後</li> <li>(約) 上体</li> </ul> | 3L40110%                                            |  |
| ************************************                                                                                                    | 四 熱会信息注册 👘                               | 期刊名称                                                |  |
| · · · · · · · · · · · · · · · · · · ·                                                                                                    | * 参会人员注册                                 | 期刊期次                                                |  |
| ● ● 気が       ()       ()       ()       ()       ()       ()       ()       ()       ()       ()       ()       ()       ()       ()       ()       ()       ()       ()       ()       ()       ()       ()       ()       ()       ()       ()       ()       ()       ()       ()       ()       ()       ()       ()       ()       ()       ()       ()       ()       ()       ()       ()       ()       ()       ()       ()       ()       ()       ()       ()       ()       ()       ()       ()       ()       ()       ()       ()       ()       ()       ()       ()       ()       ()       ()       ()       ()       ()       ()       ()       ()       ()       ()       ()       ()       ()       ()       ()       ()       ()       ()       ()       ()       ()       ()       ()       ()       ()       ()       ()       ()       ()       ()       ()       ()       ()       ()       ()       ()       ()       ()       ()       ()       ()       ()       ()       ()       ()       ()       ()       ()                                                                                                    | <ul> <li>住宿要求</li> </ul>                 | · · · · · · · · · · · · · · · · · · ·               |  |
| · ●金参称●       · ···································                                                                                                    | □账号管理 ※                                  |                                                     |  |
| ● 使用学型       「原用学型       「原用学       「原用学       「原用学       「原用学       「原用学       「原用学       「原用学       「原用       「原用       「原用       「原用       「原用       「原用       「原用       「原用       「原用       「原用       「原用       「原用       「原用       「原用       「原用       「原用       「原用       「原用       「原用       「原用                                                                                                    | <ul> <li>         ·</li></ul>            | 项目名称                                                |  |
| 「日本11日10日       所属一品学科       「月本日の学科       「月本日の学科         「日本日の市       所属二品学科       「月本日の学科       「月本日の学科         「日本日の市       「日本日の学科       「日本日の学科       「日本日の学科         「日本日の学科       「日本日の学科       「日本日の学科       「日本日の学科         「日本日の学科       「日本日の学科       「日本日の学科       「日本日の学科         「日本日の学科       「日本日の学科       「日本日の学科       「日本日の学科         「日本日の学科       「日本日の学科       「日本日の学科       「日本日の学科         「日本日の学科       「日本日の学科       「日本日の学科       「日本日の学科         「日本日の学科       「日本日の学科       「日本日の学科       「日本日の学科         「日本日の学生       「日本日の学生       「日本日の学生       「日本日の学生       「日本日の学生         「日本日の学生       「日本日の学生       日本日の学生       「日本日の学生       「日本日の学生<                                                                                                    | · 参告学生<br>- 4635-5970                    | 项目类型 创新训练项目 🗸                                       |  |
| 解放的合称:     加度二级学校     通信二级学校       大学业研修社社中会时间将     加度二级学校     通信二级学校       1803003673 (特許)     1003003673 (特許)     加度二级学校     重度五世校、 操作       183303653 (日前)     単名     単和     重四正世校、 操作       183303653 (日前)     単名     単和     重四正世校、 操作       183303653 (日前)     単名     単和     重四正世校、 操作       183303653 (日前)     単名     単和     第二世校       18430458 (日本)     単本     単本     第二世校       18430458 (日本)     単本     単本     第二世校       18430458 (日本)     単本     単本     第二世校       18430458 (日本)     単本     単本     第二世校       18430458 (日本)     単本     単本     第二日学校       18430458 (日本)     単本     単本     第二日学校       18430458 (日本)     単本     単本     第二日学校       18430458 (日本)     単本     単本     第二日学校       18430458 (日本)     単本     単本     第三日       18441     単本     単本     第三日     ●       18451     単本     単本     単本     単本       18451     単本     単本     単本     ●       18451     単本     単本     単本     単本       18451     単本     単本     単本     ●                                                                                                    | * 05 DX 22780                            | 所属一级学科 法择一级学科 💙                                     |  |
| Cullの参加語+描述は<br>Cullの参加語+描述は<br>Attack (明確)<br>United (明確)<br>United (明確)<br>United (明確)<br>United (明確)<br>United (明確)<br>United (明確)<br>United (明確)<br>United (明確)<br>United (明確)<br>United (明確)<br>United (明確)<br>United (明確)<br>United (明確)<br>United (明確)<br>United (United (United (Uni                                   | 尊敬的老师:                                   |                                                     |  |
| 田田広和(前日):     田田広和(前日):     田広和(前日):     田広和(前日):      田氏(前日):     田氏(前日):     田氏(前日):     田氏(前日):     田氏(前日):     田氏(前日):     田氏(前日):      田氏(前日):     田氏(前日):      田氏(前日):      田氏(前日):      田氏(前日):      田氏(前日):      田氏(前日):      田氏(前日):      田氏(前日):      田氏(前日):       田氏(前日):                                                                                                    | 次田忠参加第十届全国                               |                                                     |  |
| 米回湯     小田     小田                                                                                                    | 果提交和参会注册,如有技                             | 项目成员(每行數据必须填幂完整才能被录入系统) 增加成员                        |  |
| 101308005 (7開介)     100100017 (7開介)     100100017 (7開介)     100100017 (7用介)     100100017 (7用介)     10010017 (7用介)     10010017 (7用介)     1001001     10010     1001     1001     100     100     100     10     10     10     10     10     10     10     10     10     10     10     10     10     10     10     10     10     10     10     10     10     10     10     10     10     10     10     10     10     10     10     10     10     10     10     10     10     10     10     10     10     10     10     10     10     10     10     10     10     10     10     10     10     10     10     10     10     10     10     10     10     10     10     10     10     10     10     10     10     10     10     10     10     10     10     10     10     10     10     10     10     10     10     10     10     10     10     10     10     10     10     10     10     10     10     10     10     10     10     10     10     10     10     10     10     10     10     10     10     10     10     10     10     10     10     10     10     10     10     10     10     10     10     10     10     10     10     10     10     10     10     10     10     10     10     10     10     10     10     10     10     10     10     10     10     10     10     10     10     10     10     10     10     10     10     10     10     10     10     10     10     10     10     10     10     10     10     10     10     10     10     10     10     10     10     10     10     10     10     10     10     10     10     10     10     10     10     10     10     10     10     10     10     10     10     10     10     10     10     10     10     10     10     10     10     10     10     10     10     10     10     10     10     10     10     10     10     10     10     10     10     10     10     10     10     10     10     10     10     10     10     10     10     10     10     10     10     10     10     10     10     10     10     10     10     10     10     10     10     10     10     10     10     10     10     10     10     10     10     10     10     10     10 | 术问题,请致电:                                 |                                                     |  |
| 1931030739 (世界)         002-030-0066         第一指导数师 住名         単文規學         102-030-0066         中文規學         102-030-0066         中文規學         102-030-0066         中文規學         102-030-0066         中文規學         102-030-0066         中文規學         102-030-0066         中文規學         102-030-0066         中文規學         102-030-0066         中文規學         102-030-0066         中文規學         102-030-0066         102-030-0066         102-030-0066         102-030-0066         102-030-0066         102-030-0066         102-030-0066         102-030-0066         102-030-0066         102-030-0066         102-030-0066         102-030-0066         102-030-0066         102-030-0066         102-030-0066         102-030-0066         102-030-0066         102-030-0066         102-030-0066         102-030-0066         102-030-0066         102-030-0066         102-030-0066 </td <td>18013982685 (南京)<br/>18018038173 (南京)</td> <td></td> <td></td>                                                                                                    | 18013982685 (南京)<br>18018038173 (南京)     |                                                     |  |
| 02-331.997<br>40-30-306<br>中立編集<br>D / U Arc 2 単 筆 筆 目 注 A・A・F・F・ T・ *** 後 * 年 2 1 1 *<br>p##指容表明件<br>************************************                                                                                                    | 18310387639(北東)                          |                                                     |  |
| 400-500-8064     第二期時間的 放発 単時 (約5時 ビ 朝天)回     中文協選     「                                                                                                    | 025-83215097                             |                                                     |  |
| 中文概要<br>■ J U Me 2 単 第 第 目 注 A ▲ J チ + + + - ● ● ● ● ● ● ● ● ● ● ● ● ● ● ● ●                                                                                                    | 400-050-8086                             | 第二指导教师 姓名 「時达择 > 研究方向」                              |  |
| D / U ANG 2 単 単 単 注 注 ∧ ▲ チ チ ・ T・   ● ※ ● ■ ② □ 1 2 ●     P / U ANG 2 単 単 単 注 注 ∧ ▲ チ チ ・ T・   ● ※ ● ■ ③ □ 1 2 ●                                                                                                    |                                          | 中文摘要                                                |  |
| peff指律表明件     ····································                                                                                                    |                                          | B Z U ARC 22 ■ ■ ■ 注 注 A- A- F- 1T- 📟 👾 🝚 🗮 🔊 🛄 🔞 🥹 |  |
| worfit(文正文附件<br>)<br>)<br>)<br>)<br>)<br>)<br>)<br>)<br>)<br>)<br>)<br>)                                                                                                    |                                          |                                                     |  |
| pdf论文正文明件 浏览 档式必须为pdf格式 模式 例何                                                                                                    |                                          | word论文正文附件 浏览 格式必须为word格式                           |  |
|                                                                                                    |                                          | pdf论文正文附件 测览 格式必须为mdf格式                             |  |
|                                                                                                    |                                          |                                                     |  |

#### 2.展示项目:

项目成果录入员点击"项目成果填报"下的"展示项目",在右边的功能页面点击"添加"按钮。如下图 <sup>3</sup> 邓组论 新期後 的时间是: 新闻纸明录入员
<sup>3</sup> 苏雄说 新制成 新闻纸明录入员
<sup>3</sup> 苏雄说 新制成 新闻纸明录入员
<sup>3</sup> 苏雄说 新制成 新闻纸明录入员
<sup>3</sup> 苏雄派 新礼员

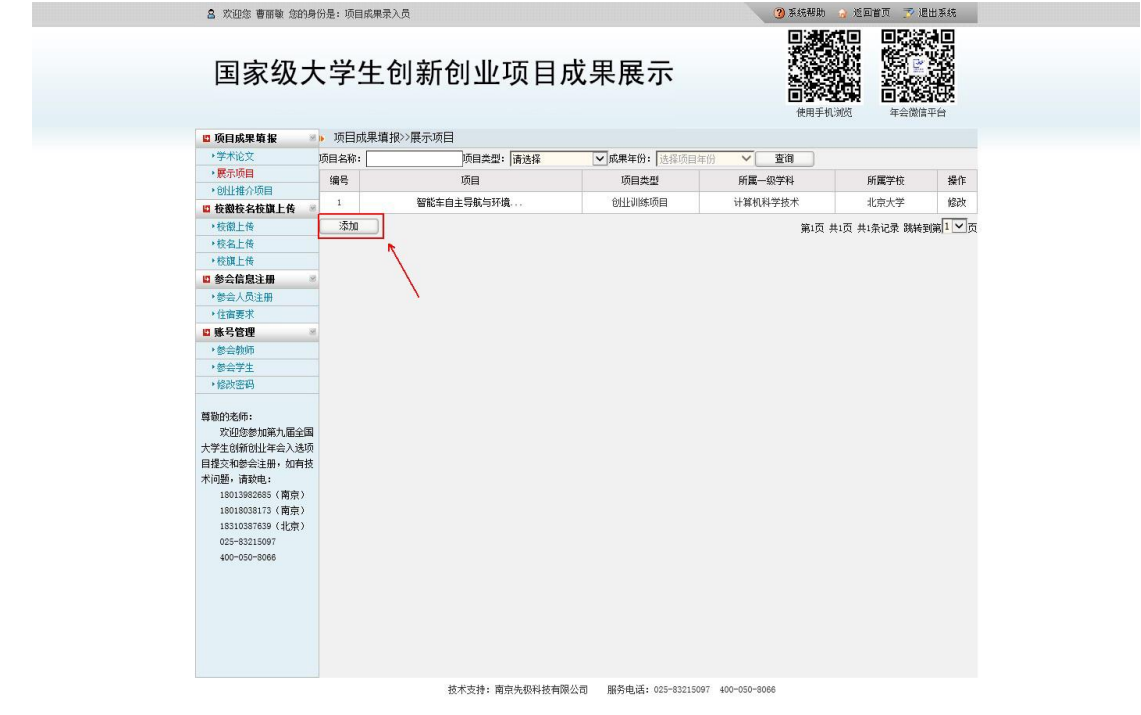

点击添加后出现填报内容页面,提交后等待管理员分配专家组进行网络评 审。PDF展示内容说明:(PDF展示内容是将 word展示内容转换成 PDF直接上 传)。

| 高 欢迎您 王春杰 您的身份是                          | :项目成果录入员 3 系統帮助 👌 返回首页 🍼 還出系統                                 |
|------------------------------------------|---------------------------------------------------------------|
| 国家级大学                                    | 学生创新创业项目成果展示<br>使用手段规定<br>使用手段规定<br>中国的                       |
| □项目成果填报 🔹 » 项                            | 目成果項报≫展示项目                                                    |
| <ul> <li>学术论文</li> <li>展示10日</li> </ul>  | 项目编号                                                          |
| *创业推介项目                                  | 项目名称                                                          |
| □ 校徽校名校旗上传 ◎<br>→ 拉微上传                   | 项目类型 创新训练项目 🖌                                                 |
| · 校名上传                                   | 所属                                                            |
| <ul> <li>校旗上传</li> <li>協会信息注册</li> </ul> | 所属二级学科   选择二级学科   🗸                                           |
| ◆参会人员注册                                  | 项目成员(每行数据必须填写完整才能被录入系统) 增加成员                                  |
| ・任信要水                                    | 姓名 年级 专业 是否主持人 操作                                             |
| ,参会教师                                    |                                                               |
| ·参会学生                                    | 第一指导教师 姓名 职称 讲选择 🔽 研究方向                                       |
| * 形成當時                                   | 第二指导教师 姓名 联称 请选择 🗸 研究方向                                       |
| 尊敬的老师:<br>22:00次参加第十届全国                  | pdf推带表明件 浏览 格式必须为pdf格式                                        |
| 大学生创新创业年会项目成                             | word展示内容                                                      |
| 朱提父和彭尝注册,如何投<br>术问题,请致电:                 | pdf展示内容                                                       |
| 18013982685(南京)                          | 握交 返回                                                         |
| 18310387639(北京)                          |                                                               |
| 025-83215097<br>400-050-8086             |                                                               |
|                                          |                                                               |
|                                          |                                                               |
|                                          |                                                               |
|                                          |                                                               |
|                                          | 技术支持: 南京先级科技有限公司 服务电话: 025-83215097 400-050-8066 测烷器兼容性设置说明下载 |

### 3.创业推介项目:

项目成果录入员点击"项目成果填报"下的"创业推介项目",在右边的功能页面点击"添加"按钮。如下图

点击添加后出现填报内容页面,提交后等待管理员分配专家组进行网络评 审。PDF内容简介说明:(PDF内容简介是将 word 内容简介转换成 PDF 直接上 传)。

| 高 欢迎您 王春杰 您的身份                           | 是:项目成果录入员 3 系統帮助 🔒 返回首页 🗾 混出系统                                     |
|------------------------------------------|--------------------------------------------------------------------|
| 国家级大                                     | 学生创新创业项目成果展示                                                       |
| 🗳 项目成果填报 🛛 😕 🕨                           | 项目成果填报>>创业推介项目                                                     |
| •学术论文                                    | 话目爆                                                                |
| ▶展示项目                                    |                                                                    |
| *创业推介项目                                  | 项目名称                                                               |
| □ 校徽校名校旗上传 👒                             | 项目类型 创北训练项目 🗸                                                      |
| <ul> <li>         ・          ・</li></ul> | 新聞―如学科 法择―和学科 ✓                                                    |
| · 校旗上传                                   |                                                                    |
| ◎ 参会信息注册 🛛 🖉                             | 期講_₩字科 「透掃二級字科 ▶                                                   |
| •参会人员注册                                  | 团队/企业名称                                                            |
| • 住宿要求                                   | 团队/企业(每行数据必须填写完整才能被录入系统) 增加成员                                      |
| □账号管理 ≥                                  |                                                                    |
| , 委会学生                                   | 姓名 年級 专业 是否主持人 操作                                                  |
| <ul> <li>▶ 修改密码</li> </ul>               |                                                                    |
|                                          | 校内导师1 姓名 駅称 请选择 🗸 研究方向                                             |
| 尊敬的老师:<br>25000分加第十届全国                   | 校内导师2 姓名 駅称 请选择 ✓ 研究方向                                             |
| 大学生创新创业年会项目成                             | 企业导师1 姓名 职称 诸法择 ✓ 单位及职务                                            |
| 果提交和参会注册,如有技                             |                                                                    |
| 木问题, 请致电:<br>18013982685 (南京)            |                                                                    |
| 18018038173(南京)                          | pdf推得表明件                                                           |
| 18310387639(北京)<br>025-83215097          | word内容简介 浏览 格式必须为word格式                                            |
| 400-050-8066                             | pdf内容简介 浏览格式必须为pdf格式                                               |
|                                          | 提交 返回                                                              |
|                                          |                                                                    |
|                                          |                                                                    |
|                                          |                                                                    |
|                                          |                                                                    |
|                                          | 技术支持:南京先极科技有限公司 服务电话:025-83215097 400-050-8066 <u>浏览器兼容性设置说明下载</u> |

地方所属高校

1.学术论文:

项目成果录入员点击"项目成果填报"下的"学术论文",在右边的功能页面点击"添加"按钮。如下图

| *学术论交       四目本作:       》所用点型:       演話#       ● 原用类型:       所属二级学科       所属二级学科       所属学校       操作         • 化组化/10/0回       編集       原目       原目类型       所属二级学科       所属二级学科       所属学校       操作         • 化载数在轮取上作         会社:希       会社:希       会社:希                                                                                                    |           |                                | 成未茂                                                                                                    | 示                           | <b>日</b><br>使用手机演校 | 10 4 1 2 2 2 2 2 2 2 2 2 2 2 2 2 2 2 2 2 2 |                 |
|----------------------------------------------------------------------------------------------------|-----------|--------------------------------|----------------------------------------------------------------------------------------------------|-----------------------------|--------------------|--------------------------------------------|-----------------|
| ● 所作記念     ● 同道典型: (前方音····································                                                                                                    |           |                                | at the local section of the section of the section | The INCOME IN AN ADDRESS OF | t a la mini tan    |                                            |                 |
| ● 約1.4% / 2011         順号         取目         取目完型         所属一级学科         所属一级学科         所属一级学科         所属一级学科         所属学校         操作           ● 約1.4% / 2011         1         外目会成品集新正要信化         0 住山山林均目         化学         元机化学         北京大学         经次           ● 6 感上作         35.00           第1.01         井山口         井山山田         1         一日         第1.01         井山口         井山山田         1         一日         第1.01         井山口         井山山田         1         一日         第1.01         井山口         井山山田         1         一日         第1.01         井山口         井山山田         1         一日         第1.01         井山口         井山山田         1         一日         1         一日         第1.01         井山口         井山田         第1.01         1         1         1         1         1         1         1         1         1         1         1         1         1         1         1         1         1         1         1         1         1         1         1         1         1         1         1         1         1         1         1         1         1         1         1         1         1         1                                                                 | * 子不吃又 项目 | 回名称:                           | ✓ 成果年份:                                                                                                    | 透择项目年份                      | ✓ 重印               |                                            |                 |
| ● 化酸合化酸盐作         1         水相合烯基氯正原催化         创业1045/0月         化学         无机化学         北穴大学         修改           • 《成山作作           创业1045/0月         小田         第3:页 共词 共第记录 挑钟驾驶         1         第3:0         第3:0         #3:0         第3:0         #3:0         #3:0         #3:0         #3:0         #3:0         #3:0         #3:0         #3:0         #3:0         #3:0         #3:0         #3:0         #3:0         #3:0         #3:0         #3:0         #3:0         #3:0         #3:0         #3:0         #3:0         #3:0         #3:0         #3:0         #3:0         #3:0         #3:0 | 100小00日 4 | <b>海号</b> 项目                   | 项目类型                                                                                                    | 所属一级学科                      | 所属二级学科             | 所属学校                                       | 操作              |
| ● KRILF     法位       ● KRILF     法位       ● KRILF     ● KRILF       ● KRILF     ● KRILF       ● SERTE     ● SERTE       ● SERTE     ● SERTE                                                                                                    | * 助正推行项目  | <ol> <li>水相合成高氧还原催化</li> </ol> | 创业训练项目                                                                                                    | 化学                          | 无机化学               | 北京大学                                       | 修改              |
|                                                                                                    |           |                                |                                                                                                    |                             | 新运 共运              | 共:东记录 機種手                                  | (新 <u>1)</u> ○页 |

点击添加后出现填报内容页面,提交后等待省、自治区、直辖市教育主管部门指定的项目成果审核员审核。论文 PDF 附件说明 : (学术论文转换成 PDF, 已发表论文可在文后附已发表论文的期刊封面、目录和外文论文原文。其中,已在外文期刊上发表,需按学术论文格式把论文用中文重新整理和撰写,中外文论文的作者、标注和内容要一致,并附上已发表论文的期刊封面、目录和外文论文原文)。

| 高 欢迎您 王春杰 您的身件                                                                                                    | 是:项目成果录入员                                                                                          |                                                            |                                                         | (2) 系统帮助 💮 返         | 回首页 🌍 週出系统          |
|----------------------------------------------------------------------------------------------------|----------------------------------------------------------------------------------------------------|------------------------------------------------------------|---------------------------------------------------------|----------------------|---------------------|
| 国家级大                                                                                                    | 学生创新创业                                                                                             | 业项目成果展                                                     | l示                                                      | 使用手机。如何              |                     |
| 项目成果填报 ※                                                                                                    | 项目成果填报>>学术论文                                                                                       |                                                            |                                                         |                      |                     |
| <ul> <li>学术论文</li> <li>· 医示项目</li> <li>· 仓吐推介项目</li> <li>□ 使激性条件数上传</li> <li>· 位徽上传</li> <li>· 位徽上传</li> <li>· 位徽上传</li> </ul>                                                                                                    | 学术论文語目<br>作者姓名<br>是否发表 是<br>发表刊号                                                                   |                                                            |                                                         |                      |                     |
| <ul> <li>10歳上行</li> <li>10歳上行</li> <li>10歳人気法所</li> <li>10歳男求</li> <li>10歳男求</li> <li>11歳男求</li> <li>11歳男求</li> <li>11歳号官様</li> <li>11歳の時間</li> <li>11歳の時間</li> <li>11歳時に</li> <li>11歳時に</li> <li>11歳時に</li> <li>11歳年に</li> <li>11歳年に</li> <li>11歳年に</li> <li>11歳年に</li> </ul> | 期刊44年<br>期刊期次 [<br>项目編号 [<br>项目编号 [<br>项目编号 [<br>项目编号 [<br>項目表章 [<br>所属一级学科 ]选择一切<br>所属一级学科 [选择一切] | (項目)<br>(学社)<br>(学社)                                       |                                                         |                      |                     |
| 大学生包括6014年金项目版<br>课程之外部会正称。60有位<br>术问题。请数据<br>18018038175(指数)<br>18018038175(指数)<br>037-831809<br>400-050-5066                                                                                                    | 项目成员《每行数报》(例如第                                                                                     | 大型・1200分入系400 例如成点<br>年453<br>単称30<br>単称1前5所 ♥<br>単称1前5所 ♥ |                                                         | 是両主持人<br>百<br>マ<br>○ | 194 (TE<br>100 (EK) |
|                                                                                                    | pdf 推荐表时件<br>wordig 文正文时件<br>pdf iG 文正文时件                                                          | 湖览<br>湖览<br>提交                                             | ート<br>格式必须为pet 格式<br>格式必须为peet 格式<br>規式必须为peet 格式<br>運動 |                      |                     |

项目成果审核员审核学术论文,点击审核按钮进行成果审核。

| · 予約2.4 HR         // 回目型型: 描述#         / 回應年間: 近日型型: 描述#         / 回應年間: 近日型型: 描述#         / 回應           · 國社場介摘目         1         小田台湾海、英江湾 催化         1         小田台湾海、英江湾 催化         1         小田台湾海、英江湾 催化         1         小田台湾海、英江湾 催化         1         小田台湾海、英江湾 催化         1         小田台湾海、英江湾 堂         1         小田台湾海、英江湾 催化         1         小田台湾海、英江湾 催化         1         小田台湾海、英江湾 催化         1         小田台湾海、英江湾 催化         1         小田台湾海、英江湾 催化         1         小田台湾海 英江湾 催化         1         小田台湾海 英江湾 催化         1         小田台湾海 英江湾 催化         1         小田台湾海 英江湾 催化         1         1         1         1         1         1         1         1         1         1         1         1         1         1         1         1         1         1         1         1         1         1         1         1         1         1         1         1         1         1         1         1         1         1         1         1         1         1         1         1         1         1         1         1         1         1         1         1         1         1         1         1         1         1         1         1 <th>******         」例目名称:         」例目名称:         」例目名称:         」例目名称:         」例目名称:         」例目名称:         」例目名称:         」例目名称:         」         」         」         」         」         」         」         」         」         」         」         」         」         」         」         」         」         」         」         」         」         」         」         」         」         」         」         」         」         」         」         」         」         」         」         」         」         」         」         」         」         』         》         』         』         》         』         』         』         』         』         』         』         』         』         』         』         』         』         』         』         』         』         』         』         』         』         』         』         』         』         』         』         』         』         』         』         』         』         』         』         』         』         』         』         』         』         』         』         』         』         』         』         』         』</th> <th>□ 项目成果审核</th> <th>▶ 项目成果目</th> <th>■核&gt;&gt;学术论文审核</th> <th>-</th> <th></th> <th></th> <th></th> <th></th> | ******         」例目名称:         」例目名称:         」例目名称:         」例目名称:         」例目名称:         」例目名称:         」例目名称:         」例目名称:         」         」         」         」         」         」         」         」         」         」         」         」         」         」         」         」         」         」         」         」         」         」         」         」         」         」         」         」         」         」         」         」         」         」         」         」         」         」         」         」         」         』         》         』         』         》         』         』         』         』         』         』         』         』         』         』         』         』         』         』         』         』         』         』         』         』         』         』         』         』         』         』         』         』         』         』         』         』         』         』         』         』         』         』         』         』         』         』         』         』         』         』         』         』         』                                                                                           | □ 项目成果审核                                  | ▶ 项目成果目 | ■核>>学术论文审核 | -                    |            |          |             |                |
|----------------------------------------------------------------------------------------------------|----------------------------------------------------------------------------------------------------|-------------------------------------------|---------|------------|----------------------|------------|----------|-------------|----------------|
| ·他性性介绍目         ·利格···································                                                                                                    | ●健健者//項目         第1*5         の日         ジローベンド         川橋一松子村*         川橋一松子村*         川橋         小田*         川橋         小田*         北市         北市         北市         小田*         小田*         北市         小田*         北市         小田*         小田*         →         →         →         →         →         →         →         →         →         →         →         →         →         →         →         →         →         →         →         →         →         →         →         →         →         →         →         | <ul> <li>→不吃又甲核</li> <li>→展示项目</li> </ul> | 项目名称:   |            | :¥ ✓ 成果年()<br>(西日※刑) | 1:  选择项目年份 | ✓ 查佣 66冊 | 后国学校        | 48.75          |
| ■ 除發程度                                                                                                    | ■ 张登理 * 2.000.57 (1972)       ● 张登理 * 2.000.57 (1972)     ● 10.7 (2010.57 (1972))       ● 第四章 10.57 (1972)     ● 10.7 (2010.57 (1972))       ● 第四章 10.57 (1972)     ● 10.7 (2010.57 (1972))       ● 第四章 10.57 (1972)     ● 10.7 (1972)       ● 10.57 (1972)     ● 10.7 (1972)       ● 10.57 (1972)     ● 10.7 (1972)       ● 10.57 (1972)     ● 10.7 (1972)       ● 10.57 (1972)     ● 10.7 (1972)       ● 10.57 (1972)     ● 10.7 (1972)       ● 10.57 (1972)     ● 10.7 (1972)       ● 10.57 (1972)     ● 10.7 (1972)       ● 10.57 (1972)     ● 10.7 (1972)       ● 10.57 (1972)     ● 10.7 (1972)       ● 10.57 (1972)     ● 10.7 (1972)       ● 10.57 (1972)     ● 10.7 (1972)       ● 10.57 (1972)     ● 10.7 (1972)       ● 10.57 (1972)     ● 10.7 (1972)       ● 10.57 (1972)     ● 10.7 (1972)       ● 10.57 (1972)     ● 10.7 (1972)       ● 10.57 (1972)     ● 10.7 (1972)       ● 10.57 (1972)     ● 10.7 (1972)       ● 10.57 (1972)     ● 10.7 (1972)       ● 10.57 (1972)     ● 10.7 (1972)       ● 10.57 (1972)     ● 10.7 (1972)       ● 10.57 (1972)     ● 10.7 (1972)       ● 10.57 (1972)     ● 10.7 (1972)       ● 10.57 (1972)     ● 10.7 (1972)       ● 10.57 (1972)     ● 10.7 (1972) | •创业推介项目                                   |         | 火田会成宣集还面做化 | 小日央型                 | 用属一级子科     | 用属二级子科   | 用属子位        | 保IF<br>市核      |
| 韓助学师:<br>学校迎像地版外, 區金圓<br>大学生的新创业率合, 近两枝<br>大小國場, 描述电:<br>1801383265(简件)<br>18313037559(社会)<br>025-33215097<br>400-150-8066                                                                                                    | 精助的后时;<br>次组改造机动术局全国<br>大学生结构创业库入选质<br>目離文和检查之前。如何技<br>10010938750 (右腔)<br>10310987809 (右腔)<br>025-921507<br>400-050-8066                                                                                                    | ,修改密码                                     |         |            |                      |            | 第1页 共1   | 页 共1条记录 跳转到 | n <b>∺1∨</b> 7 |
| 大学生间销码社学会入退项<br>目程2510每2451,如唐枝<br>书问题,谓数电:<br>1801398285 (寬實)<br>18313087839 (社僚)<br>025-33313087<br>400-030-8066                                                                                                    | 大学生前你创业年高入运师<br>世界和助学注册。杨贵族<br>北回肠。请敬电:<br>1001093173 (有常)<br>103109789 (北京)<br>025-932507<br>400-550-8066                                                                                                    | 尊敬的老师:<br>欢迎您参加第九届全国                      |         |            |                      |            |          |             |                |
| 目程之标型云击时 见特技<br>11903980855 (衛贲)<br>13810087639 (北京)<br>025-83215997<br>400-950-8066                                                                                                    | 目在2.4回学生进行,此种技<br>1901;985455(增作)<br>1901;99317(简作)<br>1931;993:99(北京)<br>925-932;5097<br>400-050-9066                                                                                                    | 大学生创新创业年会入选项                              |         |            |                      |            |          |             |                |
| 19019038173(爾克)<br>18018038173(爾克)<br>1831037895(北京)<br>021-8213087<br>400-050-3066                                                                                                    | 18019988855 (電音)<br>1801999313 (電音)<br>1831097693 (北京)<br>025-53215097<br>400-550-6066                                                                                                    | 目提父和寧云注册,如何拉<br>术问题,请致电:                  |         |            |                      |            |          |             |                |
| 19919363173(爾弗)<br>1931937878(信仰)<br>02=83119697<br>400-050-0066                                                                                                    | 1001006172 (周期)<br>1031087802 (武府)<br>03=932.5007<br>400-050-0006                                                                                                    | 18013982685(南京)                           |         |            |                      |            |          |             |                |
| 025-831997<br>400-950-8068                                                                                                    | 400-550-506                                                                                                    | 18018038173(南京)<br>18310387639(北古)        |         |            |                      |            |          |             |                |
| 400-050-5066                                                                                                    | 400-550-8066                                                                                                    | 025-83215097                              |         |            |                      |            |          |             |                |
|                                                                                                    |                                                                                                    | 400-050-8066                              |         |            |                      |            |          |             |                |
|                                                                                                    |                                                                                                    |                                           |         |            |                      |            |          |             |                |
|                                                                                                    |                                                                                                    |                                           |         |            |                      |            |          |             |                |
|                                                                                                    |                                                                                                    |                                           |         |            |                      |            |          |             |                |
|                                                                                                    |                                                                                                    |                                           |         |            |                      |            |          |             |                |
|                                                                                                    |                                                                                                    |                                           |         |            |                      |            |          |             |                |
|                                                                                                    |                                                                                                    |                                           |         |            |                      |            |          |             |                |
|                                                                                                    |                                                                                                    |                                           |         |            |                      |            |          |             |                |
|                                                                                                    |                                                                                                    |                                           |         |            |                      |            |          |             |                |

技术支持:南京先极科技有限公司 服务电话: 025-83215097 400-050-8066

2.展示项目:

项目成果录入员点击"项目成果填报"下的"展示项目",在右边的功能页 面点击 "添加"按钮。如下图

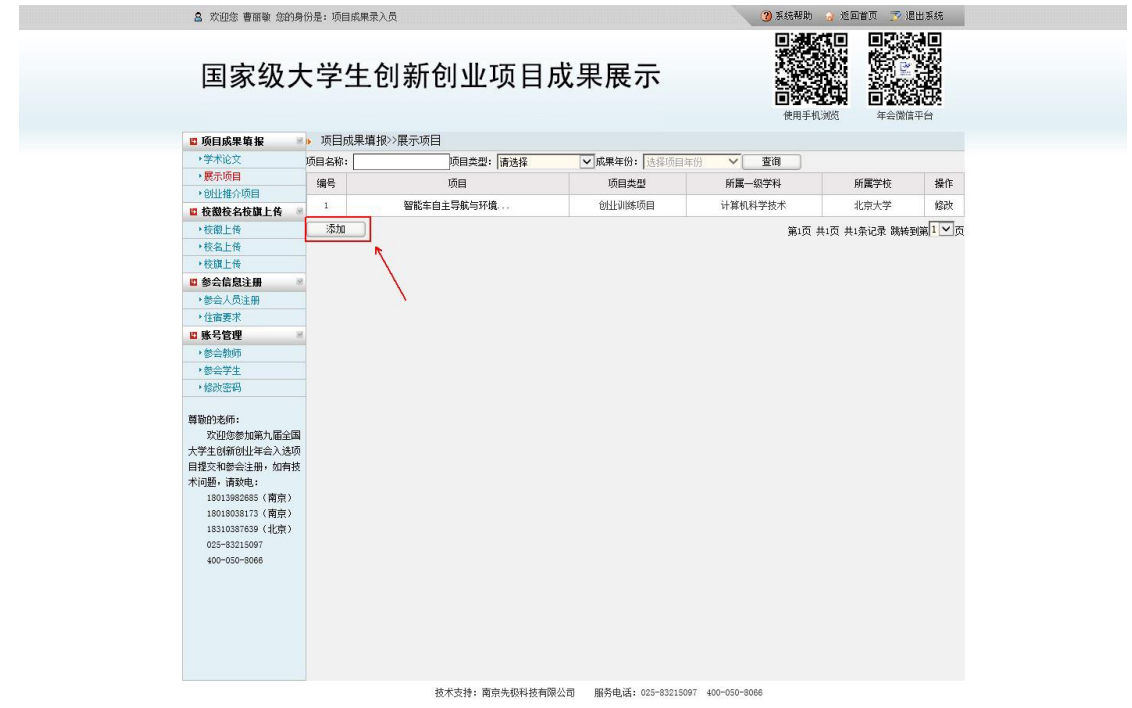

点击添加后出现填报内容页面,提交后等待省、自治区、直辖市教育主管部 门指定的项目成果审核员审核。PDF 展示内容说明:(PDF 展示内容是将 word 展示内容转换成 PDF 直接上传)。

|      | 各 欢迎您 王春杰 您的身                                                                                                    | 身份是:项目成果录入员 3 系統帮助 🍦 返回首页 🎅 退出系统                                                                                                    |  |
|------|----------------------------------------------------------------------------------------------------|----------------------------------------------------------------------------------------------------|--|
|      |                                                                                                    |                                                                                                    |  |
|      | 同古初日                                                                                                    |                                                                                                    |  |
|      | 国家307                                                                                                    | 大字生创新创业坝日成果展示 🦉 🖉 🔬 🖉                                                                                                    |  |
|      |                                                                                                    |                                                                                                    |  |
|      |                                                                                                    | 使用手机浏览    年会徽信平台                                                                                                    |  |
|      | □ 项目成果填报                                                                                                    | ★▶ 项目成果道报>>展示项目                                                                                                    |  |
|      | •学术论文                                                                                                    | (Kalégo                                                                                                    |  |
|      | ▶展示项目                                                                                                    | 火田横ち                                                                                                    |  |
|      | ◆创业推介项目                                                                                                    | 项目名称                                                                                                    |  |
|      | 🛛 校徽校名校旗上传 🔹                                                                                                    |                                                                                                    |  |
|      | •校徽上传                                                                                                    |                                                                                                    |  |
|      | ・校名上传                                                                                                    | 所属一級学科 送择一級学科 ン                                                                                                    |  |
|      | ・校旗上传                                                                                                    | 新羅二級学科 は経一級学科 マ                                                                                                    |  |
|      | ◎ 参会信息注册 ◎                                                                                                    |                                                                                                    |  |
|      | *参会人员注册                                                                                                    | 项目成员(每行数据必须填写完整才能被录入系统) 增加成员                                                                                                    |  |
|      | <ul> <li>住宿要求</li> </ul>                                                                                                    |                                                                                                    |  |
|      | □ 账号管理                                                                                                    |                                                                                                    |  |
|      | *参会教师                                                                                                    |                                                                                                    |  |
|      | <ul> <li>参会学生</li> <li>(a) (5)</li> </ul>                                                                                                    | 第一指导教师 姓名 取称 请选择 🗸 研究方向                                                                                                    |  |
|      | *修权密码                                                                                                    | 第二指导教师 姓名 歌称 语法摇 🔽 研究方向                                                                                                    |  |
|      | 营勤的老师:                                                                                                    |                                                                                                    |  |
|      | 欢迎您参加第十届全国                                                                                                    | 国 pdf推荐表明件 浏览 格式必须为pdf格式                                                                                                    |  |
|      | 大学生创新创业年会项目成                                                                                                    | 或 word展示内容 浏览 格式必须为word格式                                                                                                    |  |
|      | 果提交和参会注册,如有技                                                                                                    |                                                                                                    |  |
|      | 术问题,请致电:                                                                                                    | pdf展示内容 浏览 格式必须为pdf格式                                                                                                    |  |
|      | 18013982685(南京)<br>19019039173(南古)                                                                                                    | 提交 返回                                                                                                    |  |
|      | 18310387639(北京)                                                                                                    |                                                                                                    |  |
|      | 025-83215097                                                                                                    |                                                                                                    |  |
|      | 400-050-8066                                                                                                    |                                                                                                    |  |
|      |                                                                                                    |                                                                                                    |  |
|      |                                                                                                    |                                                                                                    |  |
|      |                                                                                                    |                                                                                                    |  |
|      |                                                                                                    |                                                                                                    |  |
|      |                                                                                                    |                                                                                                    |  |
|      |                                                                                                    |                                                                                                    |  |
|      |                                                                                                    |                                                                                                    |  |
|      |                                                                                                    |                                                                                                    |  |
|      |                                                                                                    | 技术支持: 南京先级科技有限公司 服务电话: 025-83215097 400-050-8066 <u>浏览器兼容性设置说明下载</u>                                                                                                    |  |
|      |                                                                                                    | 技术支持: 南京先取科技有限公司 服务电话: 025-63215097 400-650-8066 <u>浏览器兼容性设置说明下载</u>                                                                                                    |  |
|      |                                                                                                    | 技术支持: 南京先职科技有限公司 服务电话: 025-83215097 400-050-8066 <u>测先器兼容性设置说明下就</u>                                                                                                    |  |
|      |                                                                                                    | 技术支持:南京先版科技有限公司 服务电话:025-83215097 400-050-8068 <u>浏览器兼容性设置说明下就</u>                                                                                                    |  |
| 日라电声 | 核品宙核                                                                                                    | <sup>被大持: 南京先版科技有限公司 服务电话: 025-63215097 400-650-6066</sup> <u>湖德豐漸音化设置说明下就</u>                                                                                                    |  |
| 目成果审 | 核员审核                                                                                                    | <sup>被大支持:</sup> 南京先版科根有俱公司 服为电话: 025-03215097 400-050-0006 测热器兼查社设置说明工刻<br>展示项目,点击审核按钮进行成果审核。                                                                                                    |  |
| 目成果审 | 核员审核                                                                                                    | 依大支持:南京先版科核有限公司 服务电话: 025-03215097 400-050-0068 <u>浏览温兼查社设置设明下载</u> 展示项目,点击审核按钮进行成果审核。       986: 项目或需用核质       986: 项目或需用核质                                                                                                    |  |
| 目成果审 | 核员审核。<br>a xies %** \$#960                                                                                                    | 战术支持: 南京先版科技有限公司 服为电话: 025-03215097 400-050-0000 测虑量准备计设置说明下意     民示项目,点击审核按钮进行成果审核。     ③含核物 ④ 应要页 ③ 出发称     ⑤最: 项目成果常领员     ③含核物 ● 近面页 ③ 出发称     回知 20 出发和     □ 20 20 20 20 20 20 20 20 20 20 20 20 20                                                                                                    |  |
| 目成果审 | で核员审核,<br>A X1000 88本 000966                                                                                                    | <sup>技术支持:</sup> 南京先版科校有限公司 服务电话: 025-03215097 400-050-0606 <u>》说后最单合计设置说明下到</u><br>展示项目,点击审核按钮进行成果审核。<br>09是:项目成果审核页 2 图出系统<br><b>9</b> 章 妖魔 2 <b>2</b> 图 英派                                                                                                    |  |
| 目成果审 | 「核员审核」<br>▲ X000 %± \$0000<br>国家级★                                                                                                    | ★求共排: 南京先版科根有限公司 服务电话: 025-03215097 400-050-0008 测试器兼查社设置说明工图          展示项目,点击审核按钮进行成果审核。         09年/9月         09年/9月         101年         101年         101年         101年         101年         101年         101年         101年         101年         101年         101年         101年         101年         101年         101年         101年         101年         101年         101年         101年         101年         101年         101日         101日     <                  |  |
| 目成果审 | 7核员审核<br><sup>▲ X008 96± 200960</sup><br>国家级大                                                                                                    | ★★支持: 南京先既科技有限公司 服为电话: 025-0321507 40-050-000 述活量准计设置说明工艺          展示项目,点击审核按钮进行成果审核。         03.6%%       3.6%%         (3.6%%)       3.2%%         文学生创新创业项目成果展示       3.6%%                                                                                                    |  |
| 目成果审 | (核员审核)<br>▲ X008 ₩± \$0090<br>国家级大                                                                                                    | 法法法法 前先规科技相保公司 服务电话: 025-03215097 400-050-000                                                                                                    |  |
| 目成果审 | ▲ #### ###############################                                                                                                    | ★ 大 許: 前完先既科技有限公司 服务电话: 025-0321007 100-050-000 逊信温兼音社设置说图工艺          展示项目,点击审核按钮进行成果审核。         08年 项目病集集委         ① 年度報 》 型画页 ② 退出系         文学生创新创业项目成果展示         (用手収,或)                                                                                                    |  |
| 目成果审 | <ul> <li>核员审核,</li> <li>▲ ×200 88± 200960</li> <li>国家级大</li> <li>■ 908#### ●</li> </ul>                                                                                                    | 放告報告報告報告報告報告       施告報告報告報告報告         施告報告報告報告報告       通信         施告報告報告報告       通信         通信       通信         通信       通信         < |  |
| 目成果审 | (核员审核)<br>▲ XBB\$ %± \$80960<br>国家级大<br>● %₩%2x \$8                                                                                                    | 放告報告報》       服务电话: 025-0211007 100-050-000 注信       派告報告诉法法证可可         成長示项目,点击审核按钮进行成果审核。         (3) 年頃回,点击审核按钮进行成果审核。         (3) 年頃回,点击审核按钮进行成果审核。         (3) 年頃回,点击审核按钮进行成果审核。         (3) 年頃回,点击审核按钮进行成果事体。         (3) 年頃       (3) 年間         (3) 年間       (3) 年間         (4) 中国       (3) 年間         (4) 中国       (4) 中国         (4) 中国       (4) 中国         (4) 中国       (4) 中国         (4) 中国       (4) 中国                                                                                                    |  |
| 目成果审 | 「核员审核」<br>a x000 %kt \$00000<br>国家级大                                                                                                    | 放大会社、「市会大会社社会社会社会社会社会社会社会社会社会社会社会社会社会社会社会社会社会社                                                                                                    |  |
| 目成果审 | 核员审核,<br>a xaa %** aaa<br><b>国家级大</b>                                                                                                    |                                                                                                    |  |
| 目成果审 | <ul> <li>核员审核,</li> <li>高 XXBBS RALE (2016)</li> <li>国家级大</li> <li></li></ul>                                                                                                    |                                                                                                    |  |
| 目成果审 | <ul> <li>         核员 审核,<br/>金 次回席 報志 金明時份         <ul> <li></li></ul></li></ul>                                                                                                    |                                                                                                    |  |
| 目成果审 | 核员审核,<br>a 次回車 株本 車的時の<br>国家级大                                                                                                    |                                                                                                    |  |
| 目成果审 | 核员审核,<br>金 次期席 務本 金約時份<br>国家级大<br>国家级大<br>●<br>●                                                                                                    | <text><section-header></section-header></text>                                                                                                    |  |
| 目成果审 | <ul> <li>核员审核/<br/>金 次回應 報志 金額時份</li> <li>国家级大</li> <li>● 吸目成果审核<br/>● 受考论2<br/>● 受考论2<br/>● 吸付置●<br/>● 吸付置●<br/>● 吸付置●<br/>● 吸付置●<br/>● 取付表術:<br/>文型回答加減小風品通<br/>● 大学者は簡単小風品通</li> </ul>                                                                                                    |                                                                                                    |  |
| 目成果审 | 校 员 审 核,<br>金 次組命 時本 金的時份<br>国家级大     国家级大     ●     ●     ●     ●     ●     ●     ●     ●     ●     ●     ●     ●     ●     ●     ●     ●     ●     ●     ●     ●     ●     ●     ●     ●     ●     ●     ●     ●     ●     ●     ●     ●     ●     ●     ●     ●     ●     ●     ●     ●     ●     ●     ●     ●     ●     ●     ●     ●     ●     ●     ●     ●     ●     ●     ●     ●     ●     ●     ●     ●     ●     ●     ●     ●     ●     ●     ●     ●     ●     ●     ●     ●     ●     ●     ●     ●     ●     ●     ●     ●     ●     ●     ●     ●     ●     ●     ●     ●     ●     ●     ●     ●     ●     ●     ●     ●     ●     ●     ●     ●     ●     ●     ●     ●     ●     ●     ●     ●     ●     ●     ●     ●     ●     ●     ●     ●     ●     ●     ●     ●     ●     ●     ●     ●     ●     ●     ●     ●     ●     ●     ●     ●     ●     ●     ●     ●     ●     ●     ●     ●     ●     ●     ●     ●     ●     ●     ●     ●     ●     ●     ●     ●     ●     ●     ●     ●     ●     ●     ●     ●     ●     ●     ●     ●     ●     ●     ●     ●     ●     ●     ●     ●     ●     ●     ●     ●     ●     ●     ●     ●     ●     ●     ●     ●     ●     ●     ●     ●     ●     ●     ●     ●     ●     ●     ●     ●     ●     ●     ●     ●     ●     ●     ●     ●     ●     ●     ●     ●     ●     ●     ●     ●     ●     ●     ●     ●     ●     ●     ●     ●     ●     ●     ●     ●     ●     ●     ●     ●     ●     ●     ●     ●     ●     ●     ●     ●     ●     ●     ●     ●     ●     ●     ●     ●     ●     ●     ●     ●     ●     ●     ●     ●     ●     ●     ●     ●     ●     ●     ●     ●     ●     ●     ●     ●     ●     ●     ●     ●     ●     ●     ●     ●     ●     ●     ●     ●     ●     ●     ●     ●     ●     ●     ●     ●     ●     ●     ●     ●     ●     ●     ●     ●     ●     ●     ●     ●     ●     ●     ●     ●     ●     ●     ●     ●     ●     ●     ●     ●     ●     ●     ●     ●     ●     ●     ●     ●     ●     ●     ●     ●     ●     ●     ●     ●     ●     ●     ●     ●     ●     ●     ●                                                                                                    |                                                                                                    |  |
| 目成果审 | <ul> <li>         核         、         、         、</li></ul>                                                                                                    |                                                                                                    |  |
| 目成果审 | <ul> <li>核员审核,</li> <li>次回题 報志 電路時俗</li> <li>五家级大</li> <li>9</li> <li>9<td><text><section-header><section-header></section-header></section-header></text></td><td></td></li></ul>                                                                                                    | <text><section-header><section-header></section-header></section-header></text>                                                                                                    |  |
| 目成果审 | ★ 核 员 审 核,<br>▲ 次姐爾 發生 童的時份<br>国家级大                                                                                                    |                                                                                                    |  |
| 目成果审 | 林                                                                                                    | <text><section-header><section-header></section-header></section-header></text>                                                                                                    |  |
| 目成果审 | 核                                                                                                    | <text><section-header><section-header></section-header></section-header></text>                                                                                                    |  |
| 目成果审 | ★ 核 员 审 核,<br>▲ 次姐童 發生 童的母の<br>国家级大                                                                                                    | <text><section-header></section-header></text>                                                                                                    |  |
| 目成果审 | ★ 核 员 审核,                                                                                                    | <text><section-header><section-header></section-header></section-header></text>                                                                                                    |  |
| 目成果审 |                                                                                                    | <text><section-header><section-header></section-header></section-header></text>                                                                                                    |  |
| 目成果审 | ★ 核 员 审 核,<br>▲ 文組率 務本 金納時份<br>国家级大<br>国家级大<br>等本後空<br>● 紫光空四<br>● 紫光空四<br>● 紫光<br>● 紫光<br>● 紫光<br>● 紫光<br>● 紫光<br>● 紫光<br>● 紫光<br>● 紫光<br>● 紫光<br>● 紫光<br>●<br>●<br>● 紫光<br>● 紫光<br>●<br>●<br>●<br>●<br>●<br>●<br>●<br>●<br>●<br>●                                                                                                    | <text><section-header></section-header></text>                                                                                                    |  |
| 目成果审 | ★ 核 员 审 核,<br>▲ 次回應 務法 金額時份<br>国家级大 ■ 原目成果审核<br>● 受并论文<br>● 受并论文<br>● 原付定要●<br>● 原付定要●<br>● 原付定要●<br>● 原付定要●<br>■ 度次和参注册、如再技<br>本/可感。<br>目前20085(第余)<br>100105085(第余)<br>10010508<br>10010508<br>10010508<br>1000508<br>10010508<br>1000508<br>10010508<br>10010508<br>10010508<br>10010508<br>10010508<br>10010508<br>10010508<br>10010508<br>10010508<br>10010508<br>1001050<br>1001050<br>1001050<br>1001050<br>1001050<br>1001050<br>1001050<br>1001050<br>1001050<br>10010<br>1001050<br>10010<br>10010<br>10000<br>10000<br>10000<br>10000<br>10000<br>10000<br>10000<br>10000<br>10000<br>10000<br>10000<br>10000<br>10000<br>10000<br>10000<br>10000<br>10000<br>10000<br>10000<br>10000<br>10000<br>10000<br>10000<br>10000<br>10000<br>10000<br>10000<br>100000<br>100000<br>10000<br>100000<br>100000<br>1000000 | <text><section-header><section-header></section-header></section-header></text>                                                                                                    |  |
| 目成果审 | ★ 核 员 审核,<br>▲ 文部席 株本 金的母份<br>国家级大<br>国家级大<br>● 受考能文<br>● 受考能文<br>● 受考能文<br>● 受考的母子<br>● 同時代表。<br>● の日本の一<br>● の日本の一<br>● の日本の<br>● の日本の<br>● の日本の<br>● の日本の<br>● の日本<br>● の日本<br>● の日<br>● の日本<br>● の日<br>● の日本<br>● の日本<br>● の日本<br>● の日本<br>● の日<br>● の日本<br>● の日<br>● の日<br>● の日<br>● の日<br>● の日<br>● の日<br>● の日<br>● の日                                                                                                    | <text><section-header><section-header></section-header></section-header></text>                                                                                                    |  |
| 目成果审 | ★ 核 员 审 核,                                                                                                    | <text><section-header><section-header></section-header></section-header></text>                                                                                                    |  |
| 目成果审 | <ul> <li>         な         ら         ない         の         ・         ない         の         ・         の         ・</li></ul>                                                                                                    | <text><section-header><section-header></section-header></section-header></text>                                                                                                    |  |
| 目成果审 | ★ 核 员 审 核,<br>▲ 文組率 務法 単的時份<br>国家级大<br>国家级大<br>● 愛得感要較<br>● 愛得感要較<br>● 感得愛明<br>● 感得愛明<br>● 感得愛明<br>● 感覺愛明<br>● 感覺<br>● 感覺<br>● 感覺<br>● 感覺<br>● 感覺<br>● 感覺<br>● 感覺<br>● 感<br>● 感<br>● 感<br>● 感<br>● 感<br>● 感<br>● 感<br>● 感                                                                                                    | <text><section-header></section-header></text>                                                                                                    |  |
| 目成果审 | ★ 核 员 审 核,<br>▲ 次迎您 報志 金額時份<br>国家级大 ■ 原目成果审核<br>● 受并优交<br>● 受并优交<br>● 受并优交<br>● 受并优交<br>● 受付近日前<br>● 原代定日<br>■ 原代定日<br>■ 原代定日<br>■ 原代定日<br>■ 原代定日<br>■ 原代定日<br>■ 同志統:<br>型記の参加時本入品质<br>目長式和参会注册、依明技<br>末/回義、「爾奈」<br>180105855 (南奈)<br>180105855 (南奈)<br>180105855 (南奈)<br>180105855 (南奈)<br>180105855 (南奈)<br>180105855 (南奈)<br>180105855 (南奈)<br>180105855 (南奈)<br>180105855 (南奈)<br>180105855 (南奈)                                                                                                    | <text><section-header><section-header></section-header></section-header></text>                                                                                                    |  |
| 目成果审 | <ul> <li>         なののである。         またのである。         またのである         またのである         またのである。         またのである         またのである         またのである         またのである         またのである         またのである。         またのである         またのである。         またのである         またのである。         またのである。         またのである         またのである</li></ul>                                                                                                    | <text><section-header></section-header></text>                                                                                                    |  |
| 目成果审 | <ul> <li>         な(反) 軍 核(人)         金 (知知: 報告: (知前時))         <ul> <li></li></ul></li></ul>                                                                                                    | <text><text></text></text>                                                                                                    |  |
| 目成果审 | ★ 核 员 审 核,<br>▲ 次回應 報志 金額時份<br>国家级大 ■ 原告成果事務<br>● 学并论文<br>● 原告成要申核<br>● 原告成要申核<br>● 原告成要申核<br>● 原告成要申報<br>● 原告成要申報<br>● 原告成要申報<br>● 原告成要申報<br>● 原告成要申報<br>● 原告成要申報<br>● 原告成要申報<br>● 原告成要申報<br>● 原告成要申報<br>● 原告成要申報<br>● 原告成要申報<br>● 原告成要申報<br>● 原告成要申報<br>● 原告成要申報<br>● 原告成要申報<br>● 原告成要申報<br>● 原告成要申報<br>● 原告成要申報<br>● 原告成要申報<br>● 原告成更申報<br>● 原告成更申報<br>● 原表更申報<br>● 原表更同報<br>● 原表更申報<br>● 原表更申報<br>● 原表更同報<br>● 原告成<br>● 原表更同報<br>● 原表更同報<br>● 原表更同報<br>● 原表<br>● 原表更同報<br>● 原表更同報<br>● 原表更同報<br>● 原表更同報<br>● 原表<br>● 原表更同報<br>● 原表<br>● 原表<br>● 原表<br>● 原表<br>● 原表<br>● 原表<br>● 原表<br>● 原表                                                                                                    | <text><text></text></text>                                                                                                    |  |
| 目成果审 | ★ 核 员 审核,<br>▲ 文明忠 株杰 金的母份<br>国家级大<br>国家级大<br>● 受考能な<br>● 受考能な<br>● 受考能な<br>● 受考能な<br>● 受考能な<br>● 受考<br>● 受考<br>● 受<br>● 受考<br>● 受考<br>● 受考<br>● 受考<br>● 受<br>● 受<br>● 受<br>● 受<br>● 受<br>● 受<br>● 受<br>● 受                                                                                                    | <text></text>                                                                                                    |  |

技术支持:南京先极科技有限公司 服务电话:025-83215097 400-050-8066

#### 3.创业推介项目:

项目成果录入员点击"项目成果填报"下的"创业推介项目",在右边的功能页面点击"添加"按钮。如下图 <sup>▲ 70202</sup> 新聞 (如1908): 项目成果认为 3 年間 2 月間 (1915): 项目成果认为 3 年間 2 月間 (1915): 项目成果认为 3 年間 2 月間 (1915): 项目成果认为 3 年間 (1915): 项目成果认为 3 年間 (1915): 项目成果认为 3 年間 (1915): 项目成果认为 3 年間 (1915): 项目 (1915): 项目 (1915): 项目 (1915): 项目 (1915): 项目 (1915): 项目 (1915): 项目 (1915): 项目 (1915): 项目 (1915): 项目 (1915): 项目 (1915): 项目 (1915): 项目 (1915): 项目 (1915): 项目 (1915): 项目 (1915): 项目 (1915): 项目 (1915): 项目 (1915): 项目 (1915): 项目 (1915): 项目 (1915): 项目 (1915): 项目 (1915): 项目 (1915): 项目 (1915): 项目 (1915): \_ ① (1915): \_ ① (1915): \_ ① (1915): \_ ① (1915): \_ ② (1915): \_ ② (1915): \_ ③ (1915): \_ ③ (1915): \_ ④ (1915): \_ ④ (1915): \_ \bigcirc (1915): \_ \bigcirc (1915): \_ \odot (1915): \_ \odot (1915

| 国家级ナ                         | 大学生     | 创新创业项目成          | <b>え</b> 果展示       | <ul> <li></li> <li></li> <li><!--</th--><th></th><th></th><th></th></li></ul> |              |       |  |
|------------------------------|---------|------------------|--------------------|----------------------------------------------------------------------------------------------------|--------------|-------|--|
| <b>四 项目成果值报</b>              | ▶ 项目成果道 | 报>>创业推合项目        |                    |                                                                                                    |              |       |  |
| •学术论文                        | 项目名称:   | 「「日本刑: 清洗择       | ▼成果年份: 法择项目        | (注) 「 「 「 一 一 一 一 一 一 一 一 一 一 一 一 一 一 一 一                                                                                                    |              |       |  |
| ・展示项目                        | (信息)    | IGB              | 西日米利               | 所属_仍学科                                                                                                    | 新闻学校         | 品作    |  |
| •创业推介项目                      | - 191   |                  |                    | 21 202 10 201 201 201                                                                                                    | 191200 T UC  | 1011  |  |
| ■ 校徽校名校旗上传                   |         | 极悦用「至于可具机伐       | 即任朱成则目             | 计基机科子投小                                                                                                    | 北宋大子         | ISEX  |  |
| ◆校徽上传                        | 添加      |                  |                    | 第1页                                                                                                    | 共1页 共1条记录 跳转 | 到第12页 |  |
| ◆ 校名上传                       | R       | <b>`</b>         |                    |                                                                                                    |              |       |  |
| *税旗上妆                        |         | <b>`</b>         |                    |                                                                                                    |              |       |  |
| ■ 参云信忌注册<br>→ 巻合人品注即         |         |                  |                    |                                                                                                    |              |       |  |
| ● 4 (次 王 III)                |         |                  |                    |                                                                                                    |              |       |  |
| ◎ 账号管理                       |         |                  |                    |                                                                                                    |              |       |  |
| • 参会教师                       |         |                  |                    |                                                                                                    |              |       |  |
| · 参会学生                       |         |                  |                    |                                                                                                    |              |       |  |
| ,修改密码                        |         |                  |                    |                                                                                                    |              |       |  |
| 尊敬的老师:                       |         |                  |                    |                                                                                                    |              |       |  |
| 欢迎您參加第九届全国                   |         |                  |                    |                                                                                                    |              |       |  |
| 大学生创新创业年会入选项                 |         |                  |                    |                                                                                                    |              |       |  |
| 出证文和影云注册, 30月12<br>术问题, 请致由: |         |                  |                    |                                                                                                    |              |       |  |
| 18013982685(南京)              |         |                  |                    |                                                                                                    |              |       |  |
| 18018038173(南京)              |         |                  |                    |                                                                                                    |              |       |  |
| 18310387639(北京)              |         |                  |                    |                                                                                                    |              |       |  |
| 400-050-8066                 |         |                  |                    |                                                                                                    |              |       |  |
|                              |         |                  |                    |                                                                                                    |              |       |  |
|                              |         |                  |                    |                                                                                                    |              |       |  |
|                              |         |                  |                    |                                                                                                    |              |       |  |
|                              |         |                  |                    |                                                                                                    |              |       |  |
|                              |         |                  |                    |                                                                                                    |              |       |  |
|                              |         |                  |                    |                                                                                                    |              |       |  |
|                              |         | 预不支持: 南京先极料扳有限公司 | 服穷电话: 025-83215097 | 400-050-8066                                                                                                    |              |       |  |

点击添加后出现填报内容页面,提交后等待省、自治区、直辖市教育主管部 门指定的项目成果审核员审核。PDF内容简介说明:(PDF内容简介是将word 内容简介转换成 PDF直接上传)。

| 国家级大:<br>• <b>原目底果薙服</b> • • • • • • • • • • • • • • • • • • • | 学生创新创业项目成果展示                  |
|----------------------------------------------------------------|-------------------------------|
| □ 项目成果填报         ● )           ・学术论文                           |                               |
| <ul> <li>学术论文</li> <li>展示项目</li> </ul>                         |                               |
| •展示项目                                                          |                               |
|                                                                | 项目名称                          |
| ◆创业推介项目                                                        |                               |
| 🛚 校徽校名校旗上传 🛛                                                   | 项目类型 例刊/別鉄(赤目) マ              |
| ・校徽上传                                                          |                               |
| ◆校名上传                                                          | 所属一级学科 这种一级学科                 |
| ・校開上传                                                          | 所属ニ級学科 法择二級学科 🔽               |
| ◎ 麥安情見注册 ◎                                                     | 用は/企业支援                       |
| · 砂云八页注册<br>• 住宿要求                                             |                               |
| □ 账号管理 🛛 🛛                                                     | 团队/企业(每行數据必须填写完整才能被录入系统) 增加两页 |
| ◆参会教师                                                          |                               |
| ◆参会学生                                                          |                               |
| <b>,</b> 修改密码                                                  |                               |
| 蒸散の実施・                                                         |                               |
| 欢迎您参加第十届全国                                                     | 校内导师2 姓名 思称 请选择 ♥ 研究方向        |
| 大学生创新创业年会项目成                                                   | 企业导师1 姓名 职称 请选择 🗸 单位及职务       |
| 果提交和参会注册,如有技                                                   |                               |
| 小回避,请致电:<br>18013982685 (南京)                                   |                               |
| 18018038173(南京)                                                | pdf推荐表附件 浏览 格式必须为pdf格式        |
| 18310387639(北京)                                                | word内容简介 浏览 格式必须为word格式       |
| 400-050-8086                                                   | ndf内容简介 浏览 ktrlu/石竹m-rkkrl    |
|                                                                | 据次: 所回                        |
|                                                                |                               |
|                                                                |                               |
|                                                                |                               |
|                                                                |                               |
|                                                                |                               |

项目成果审核员审核创业推介项目,点击审核按钮进行成果审核。 a X00% %本 \$\$\$\$\$0008:%目候期#%%

| 项目成果审核                                                                                                    | 项目成果审  | 百核>>创业推介项目审核 |               | 使用手机:      | 刘贞 年会微信 | 平台 |
|----------------------------------------------------------------------------------------------------|--------|--------------|---------------|------------|---------|----|
| •学术论文                                                                                                    | 项目名称:  | 项目类型: 请选择    | ▼ 成果年份: 法择项目: | 择项目年份 💙 查询 |         |    |
| →展示项目<br>→ 向比場合Ğ自宣体                                                                                                    | 编号     | 项目           | 项目类型          | 所属一级学科     | 所属学校    | 操  |
| ◎账号管理 /                                                                                                    | 1      | 极视角一基于计算机视   | 创业实践项目        | 计算机科学技术    | 北京大学    | 审核 |
| 帮助的差师:<br>次迎您参加第八届全国<br>大学生创新创壮年会入选项<br>目程交和参加主册、如有线<br>(180)3982685(南京)<br>18013982685(南京)<br>18013982685(南京)<br>18013987659(北京)<br>025-83215097<br>400-050-8066 | α<br>ξ |              |               |            |         |    |

技术支持:南京先极科技有限公司 服务电话:025-83215097 400-050-8066

## 四、网络填报技术支持信息

| 区域 | 包含地点负责人                             |     | 联系电话        | QQ         | 邮箱               |  |
|----|-------------------------------------|-----|-------------|------------|------------------|--|
| 东部 | 上海、江苏、<br>浙江、山东、<br>江西、福建、<br>安徽    | 王春杰 | 18013982685 | 2880632003 | wcj@changedu.com |  |
| 南部 | 广东、湖南、<br>湖北、广西、<br>云南、贵州、<br>海南    | 袁 波 | 18013982668 | 2880632001 | yb@changedu.com  |  |
| 西部 | 陕西、甘肃、<br>宁夏、青海、<br>新疆、重庆、<br>四川、西藏 | 吴 叶 | 18013908687 | 2880632008 | wuy@changedu.com |  |
| 北部 | 辽宁、吉林、<br>黑龙江                       | 徐梦超 | 18013908667 | 2880632024 | xmc@changedu.com |  |
| 中部 | 北京、天津、<br>河北、河南、<br>山西、内蒙古<br>自治区   | 邱文强 | 18310387639 | 2880632011 | qwq@changedu.com |  |
| 全国 | 全国所有省、<br>自治区、直辖<br>市               | 周振华 | 13675156688 | 2880632028 | zzh@changedu.com |  |